### EDUROAM wifi beállítás

Az eduroam oktatási és kutatási intézmények nemzetközi szövetségének a szolgáltatása, amely lehetővé teszi a szövetség tagjainak felhasználói számára, hogy egy másik eduroam szövetségbeli tag intézményébe ellátogatva ugyanazt a Wifi felhasználónevet és jelszót használják, mint amit a saját intézményükben használnának. Így az eduroam szövetségi tagok felhasználóinak csak egyszer kell beállítaniuk a Wifi hozzáférést és utána minden eduroam intézményben mindenféle beállítás és konfiguráció nélkül működik a Wifi hozzáférésük.

Eduroam intézmények működnek Európában, Ázsiában és az amerikai kontinensen is.

# **FONTOS!** Az EDUROAM felhasználóknak a hálózathoz való hozzáférési adatokat más személynek kiadni szigorúan tilos!

#### 1. eduroam hálózat beállítása Windows 7/8/8.1/10 operációs rendszert futtató számítógépeken

Az eduroam beállításához szükséges lépések

- 1. Töltse le a telepítő fájlt **innen**. A megnyitott weboldal automatikusan érzékeli az operációs rendszert, így a megfelelő telepítőfájl automatikusan kiválasztásra kerül. A telepítő nem csinál mást, mint létrehozza az eduroam nevű profilt a Vezeték nélküli hálózati beállítások között.
- 2. Futtassa a telepítőt és amikor az kéri, adja meg a felhasználói nevét és jelszavát! A felhasználói nevet a felhasználó@domain formátumban kell megadni, pl.: <u>user@moravarosi.sulinet.hu</u>. A '@' előtti rész az iskolai levelező rendszerben használt felhasználónév '@' előtti részével egyezik meg. A jelszót mindenki egyedileg kapja meg.
- 3. A telepítő befejezése után a számítógép automatikusan csatlakozik az eduroam hálózathoz.

#### 2. eduroam konfiguráció beállítása Android 4.4.x-et vagy újabbat futtató készüléken

• Nyissa meg a készülékén a Google Play alkalmazást és a keresőbe írja be az eduroam szót, majd telepítse az "eduroam CAT" alkalmazást, de ne indítsa el!

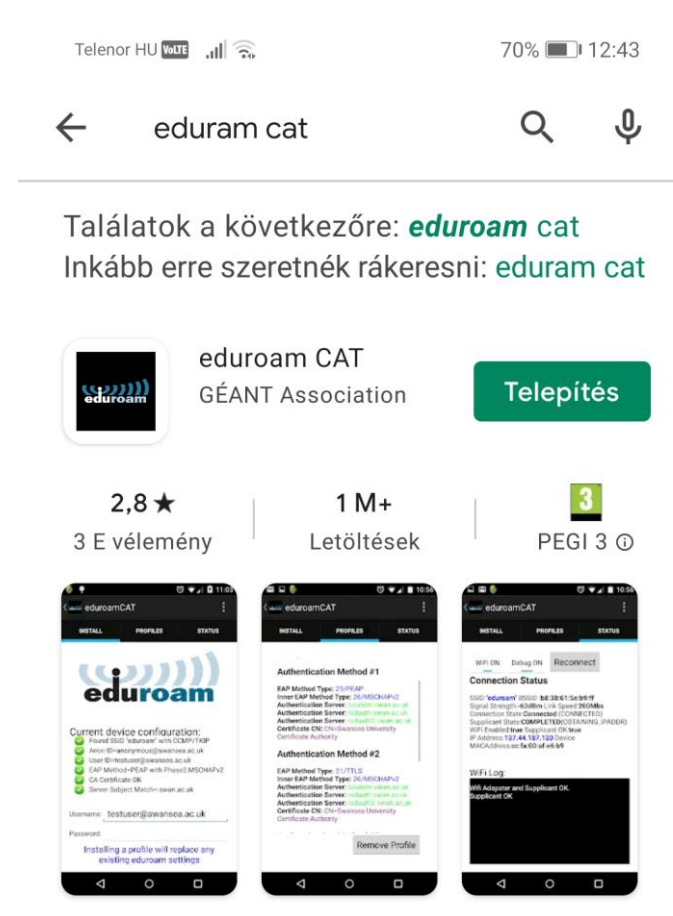

•

.

A hivatalos konfigurációs eszköz eduroam vezeték nélküli hálózatok

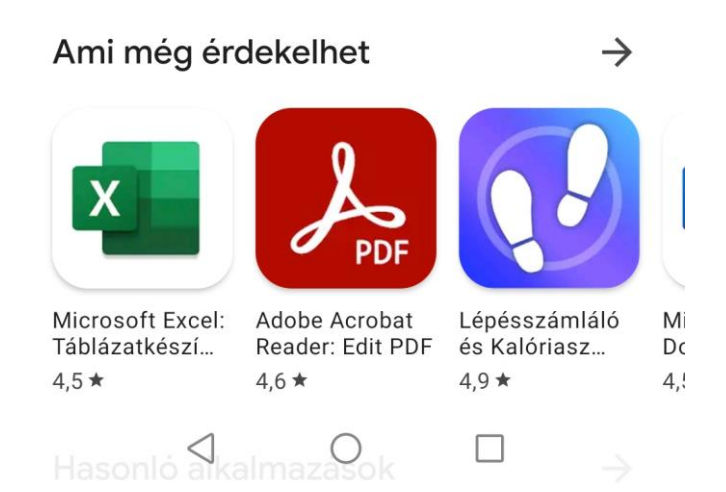

• Nyisson meg egy böngészőt a készülékén és keresse fel a cat.eduroam.org webhelyet és válassza ki az alábbiak szerint a **Diákháló** profilt:

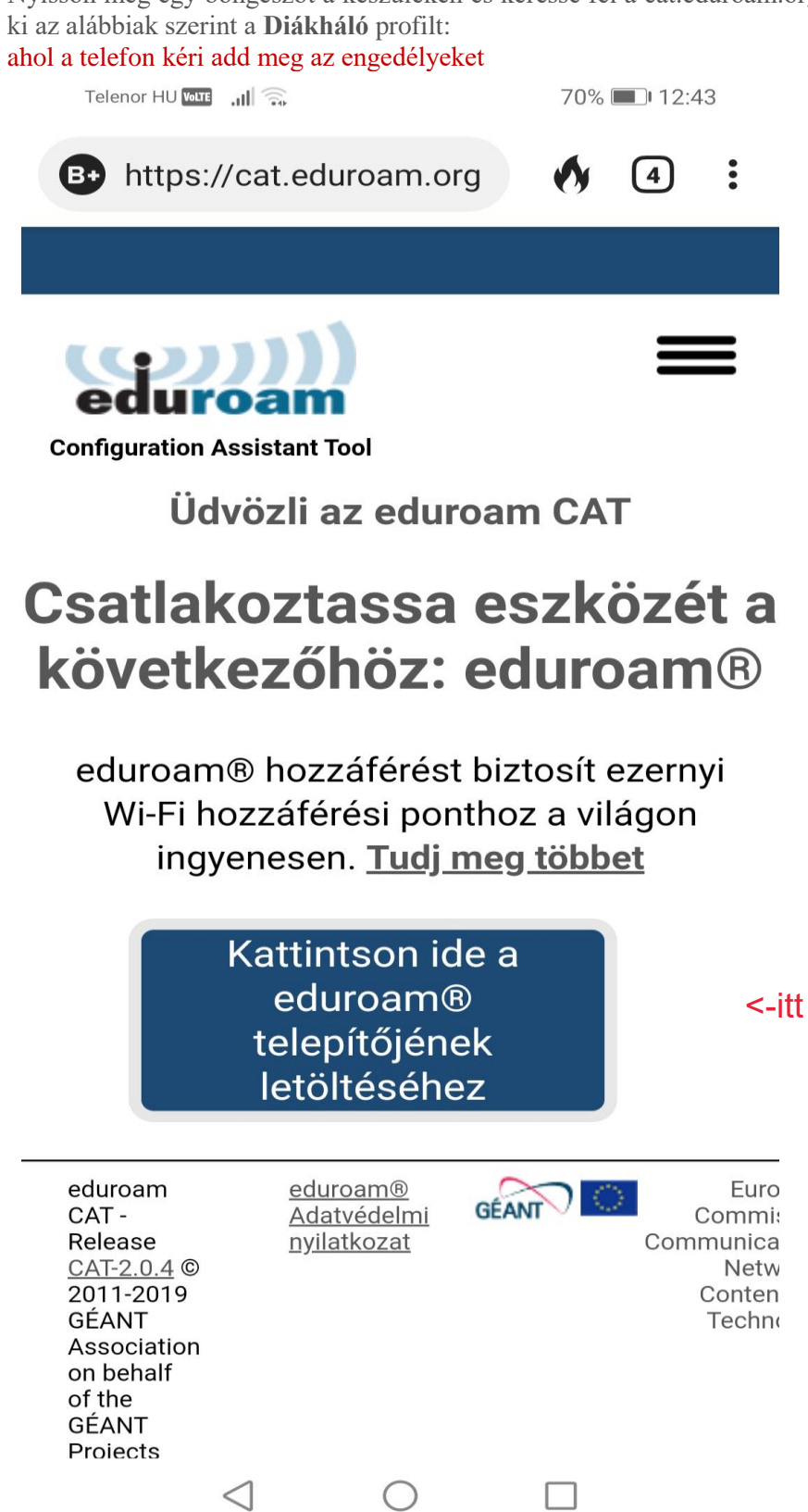

| Telenor HU 🔤 🔐 🧙 70% 💷 12:43                                                   |                |
|--------------------------------------------------------------------------------|----------------|
| B https://cat.eduroam.org  ▲ 4                                                 |                |
| Diákháló<br>Magyarország 3 km                                                  | <- kiválasztan |
| Eötvös Loránd Tudományegyetem<br>Magyarország közeli                           |                |
| Károli Gáspár Református Egyetem                                               |                |
| Budapesti Corvinus Egyetem                                                     |                |
| Országos Széchényi Könyvtár<br>Magyarország közeli                             |                |
| Közép-európai Egyetem<br>Magyarország közeli                                   |                |
| Pázmány Péter Catholic University<br>Magyarország 1 km                         |                |
| BME Magyarország 1 km                                                          |                |
| ΜΤΑ ΤΤΚ                                                                        |                |
| vagy keress egy szervezetet, például az Budapest Mí                            |                |
| Segítség, a szervezetem nincs a listán                                         |                |
| Pontosabb helymeghatározást kérek a HTML5 Geo-<br>Location szolgáltatása révén |                |
| Szervezetek listája:                                                           |                |
| $\triangleleft$ $\bigcirc$ $\Box$                                              |                |

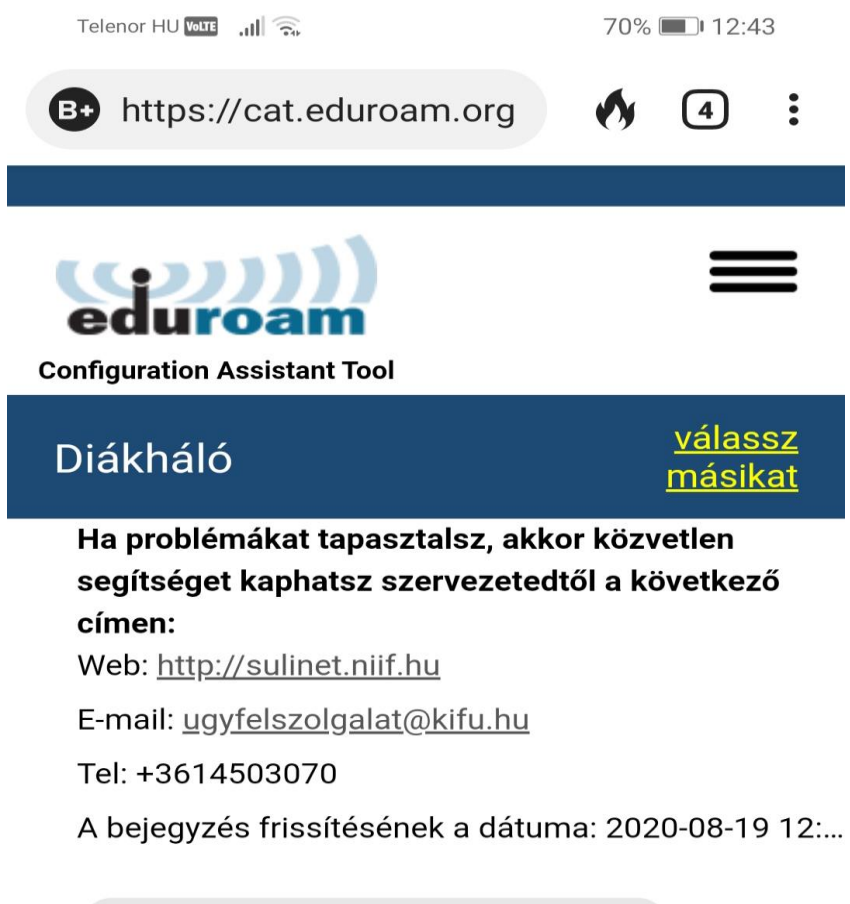

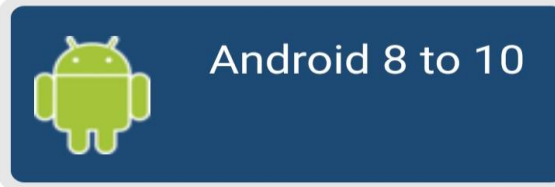

<- letölteni

Válasszon egy másik telepítőt a letöltéshez

| eduroam<br>CAT -<br>Release<br><u>CAT-2.0.4</u> ©<br>2011-2019<br>GÉANT<br>Association<br>on behalf<br>of the<br>GÉANT |                 | <u>eduroam®</u><br><u>Adatvédelmi</u><br>nyilatkozat | GÉANT | Euro<br>Commi:<br>Communica<br>Netw<br>Conten<br>Techno |
|----------------------------------------------------------------------------------------------------|-----------------|------------------------------------------------------|-------|---------------------------------------------------------|
|                                                                                                    | $\triangleleft$ | $\bigcirc$                                           |       |                                                         |

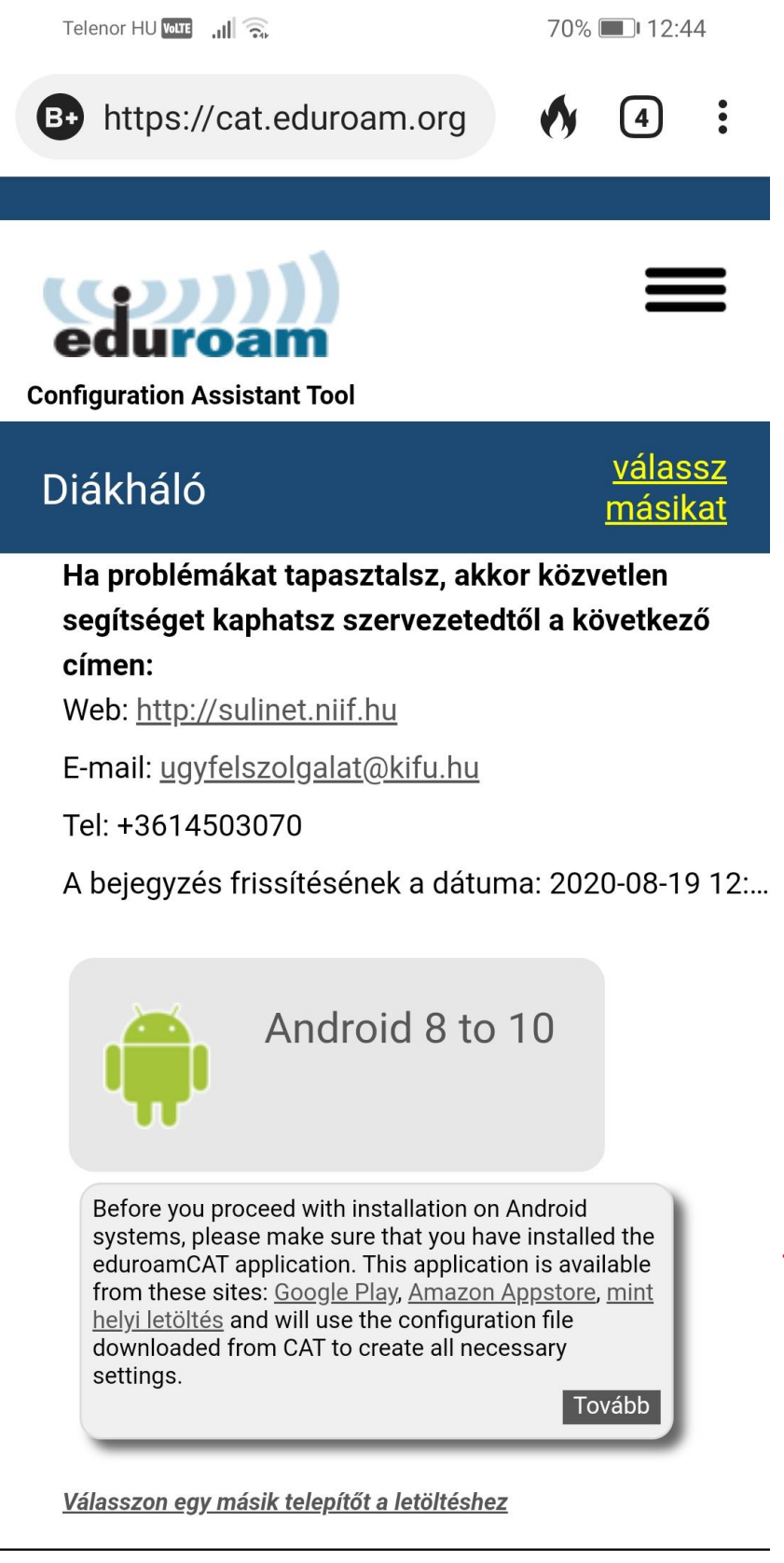

<- ha kérdezi tovább

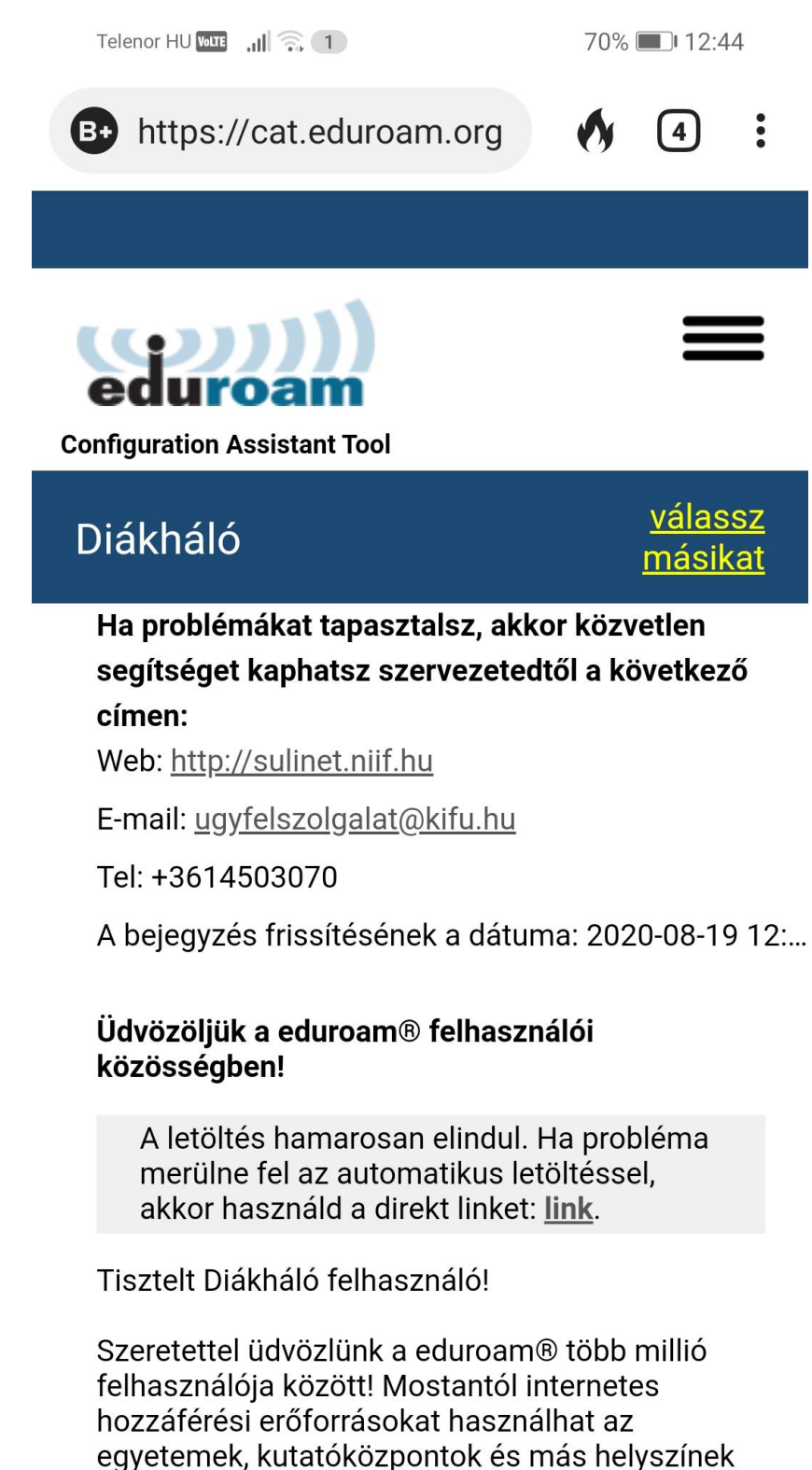

Most, hogy letöltöttél és telepítettél egy konfiguráló eszközt, mindössze annyit kell

 $\triangleleft$   $\bigcirc$   $\Box$ 

ezrein szerte a világon. Mindez teljesen ingyen!

<- ha nem jelenik meg a letöltött fájl használd ezt

| Telenor HU VOLTE ,II                                                                                        | 70% 🔳 12:46                                |             |
|----------------------------------------------------------------------------------------------------|--------------------------------------------|-------------|
| 🖒 🔒 cat.eduroam.org                                                                                         | 24                                         |             |
|                                                                                                    |                                            |             |
| <b>Eduroam</b><br>Configuration Assistant Tool                                                              | =                                          |             |
| Diákháló                                                                                                    | <u>válassz</u><br><u>másikat</u>           |             |
| Ha problémákat tapasztalsz, akk<br>segítséget kaphatsz szervezeted<br>címen:<br>Web: http://sulinet.niif.hu | or közvetlen<br>től a következő            |             |
| E-mail: <u>ugyfelszolgalat@kifu.hu</u>                                                                      |                                            |             |
| Tel: +3614503070                                                                                            |                                            |             |
| A bejegyzés frissítésének a dátun                                                                           | na: 2020-08-19 12:                         |             |
| Üdvözöljük a eduroam® felhaszn<br>közösségben!                                                              | nálói                                      |             |
| A letöltés hamarosan elindul. I<br>merülne fel az automatikus let<br>akkor használd a direkt linket:        | Ha probléma<br>töltéssel,<br><u>link</u> . |             |
| Tisztelt Diákháló felhasználó!                                                                              |                                            |             |
| Szeretettel üdvözlünk a eduroam<br>felhasználója között! Mostantól ir                                       | ® több millió<br>nternetes                 |             |
| <ul> <li>eduroam-android_8_1</li> <li>0-Diakhalo.eap-config.</li> <li>Megnyitás</li> </ul>                  | ×                                          | <- nyisd me |
| $\triangleleft$ $\bigcirc$                                                                                  |                                            |             |

Telenor HU 🚾 📶 🧙

70% 💷 12:46

( second figuration File

# **Configuration File Summary**

Provider Name: Diákháló Description: Sulinet profile

## **Authentication Method #1**

EAP Method Type: 25/PEAP Inner EAP Method Type: 26/MSCHAPv2 Authentication Server: anonymous@sulinet.hu Authentication Server: radius.eduroam.sulinet.hu CA Certificate CN: CN=NIIF Radius CA

## **Support Information**

Email Address:ugyfelszolgalat@kifu.hu Phone Number:+3614503070 Terms of Use: Web Address:http://sulinet.niif.hu

| Discard         |            | Install | <- install |
|-----------------|------------|---------|------------|
| $\triangleleft$ | $\bigcirc$ |         |            |

| Telenor                     |                                                               |                               | 70% 💷 12:47     |         |
|-----------------------------|---------------------------------------------------------------|-------------------------------|-----------------|---------|
| 🕻 👷 🔐 🛔                     | istall Configura                                              | ation File                    |                 |         |
| Conf                        | iguration Fil                                                 | e Summ                        | ary             |         |
| Provide<br>Descrip          | er Name:Diákháló<br>otion:Sulinet profile                     | 2                             |                 |         |
| Authe                       | entication Meth                                               | nod #1                        |                 |         |
| EAP Me<br>Inner E<br>Authen | ethod Type: 25/PE<br>AP Method Type: 2<br>tication Server: ar | AP<br>26/MSCHAP<br>ionymous@s | v2<br>ulinet.hu |         |
| Arthon<br>C<br>In<br>S      | stall Profile                                                 | di ve edvee e                 | e oulie et bu   |         |
| e Ar<br>P the<br>T          | e you sure you<br>e profile?                                  | want to ir                    | nstall          |         |
| N                           | No                                                            | Ŷ                             | 'es             | <- igen |
|                             |                                                               |                               |                 |         |
|                             |                                                               |                               |                 |         |
|                             |                                                               |                               |                 |         |
|                             |                                                               |                               |                 |         |
|                             |                                                               |                               |                 |         |
|                             | Discard                                                       | Ir                            | istall          |         |
|                             | $\triangleleft$ (                                             | ) C                           |                 |         |

• Az Install gomb megnyomása után kérni fogja az alkalmazás a felhasználói nevet és a jelszót.

![](_page_10_Picture_1.jpeg)

- Helyes adatok megadva, majd az Install gombra kattintva települ a profil és bekapcsolt WiFi esetén automatikusan megtörténik az **eduroam** hálózatra történő csatlakozás.
- •
- Néha szükséges a wifi ki/be kapcsolása és utána csatlakozás az eduroam-ra.

3 . eduroam konfiguráció beállítása Apple iOS 7.1, illetve magasabb verziót futtató készüléken

Látogasson el Apple készülékén a cat.eduroam.org webcímre!

| •••• Telekom HU 3                     | G <b>14:17</b> | 7          | 79% 🔳 ি         |
|---------------------------------------|----------------|------------|-----------------|
| 🔒 GÉA                                 | NT Asso        | ciation    | C               |
|                                       |                |            |                 |
| eduroam (                             | CAT            | e          | ())))<br>Juroam |
| Nyelvválasztás:                       |                |            |                 |
| Magyar                                |                |            | •               |
| Válaszd ki az or<br>Magyarország      | szágod         |            | Ţ               |
| Válassz intézmé<br>Diakhalo           | enyt           |            | Ŧ               |
| Válaszd ki a felf<br>Diakhalo profile | nasználó       | i csoport  | ot •            |
| Válaszd ki a letö                     | öltendő        | installáló | t               |
| < >                                   | Û              |            |                 |

• Válassza ki a '**Diákháló**'-t, mint intézményt, illetve a '**Diákháló profile**'-t, mint felhasználói csoportot!

![](_page_12_Picture_1.jpeg)

Apple iOS mobile devices (iOS 7 and abc

Rendelkezel hozzáféréssel az adott intézménynél? Ha igen, és a fenti beállítások megfelelőek, akkor kattints ide a letöltéshez.

Felhasználási feltételek

eduroam CAT - Release CAT-1.1.1 © 2011-15 GÉANT on behalf of the GN3, GN3plus, GN4 consortia and others Full Copyright and Licenses

• A fenti oldalon kicsit lejjebb görgetve megjelenik egy szöveg, melyre betöltődik az az oldal, ahol ténylegesen le tudja tölteni a telepítőt, ha az 'Az installáló letöltése ehhez' szövegbubroékra kattint

![](_page_13_Picture_0.jpeg)

# eduroam CAT

eduroam

Nyelvválasztás:

Magyar

Magyarország; Diakhalo, Diakhalo profile

Diakhalo profile

Ha elakadnál, legjobb ha segítséget kérsz az anyaintézményedtől

Email: ugyfelszolgalat@kifu.hu

WWW: http://sulinet.niif.hu

Tel: +3614503080

Az installáló letöltése ehhez: Apple iOS mobile devices (iOS 7 and above)

• A letöltés után megjelenik a 'Profil telepítése' képernyő, itt kattintson a 'Telepítés' szövegre!

| ●●●●○ Telekon | n HU 3G 14:18                                                   | 1 79% 🔳                        |
|---------------|-----------------------------------------------------------------|--------------------------------|
| Mégsem        | Profil telepítése                                               | Telepítés                      |
|               | eduroam                                                         |                                |
|               | Diakhalo, Diakhal                                               | o profile                      |
| Alairta:      | Ellenőrizve 🗸                                                   |                                |
| Leírás        | 'Diakhalo profile' 'Diakh<br>konfigurációs profil – ed<br>létre | nalo' hálózati<br>Iuroam hozta |
| Tartalmazza   | Wi-Fi-hálózat<br>Tanúsítvány                                    |                                |
| További r     | észletek                                                        | >                              |
|               |                                                                 |                                |
|               |                                                                 |                                |

• Ezután a készülék figyelmeztet, hogy a 'NIIF RADIUS CA' tanúsítványa hozzá fog adódni a készüléken található megbízható tanústványok listájához. A telepítés folytatásához ismételten kattintson a 'Telepítés' szövegre!

| Mégsem           | Figyelem        | Telepítés        |
|------------------|-----------------|------------------|
| ●●●●○ Telekom HU | 3G <b>14:18</b> | ┩ 79% <b>■</b> ♪ |

GYÖKÉRTANÚSÍTVÁNY

A(z) "NIIF Radius CA" tanúsítvány telepítésekor az hozzá fog adódni az iPhone készülékén lévő megbízható tanúsítványok listájához.

WI-FI

Előfordulhat, hogy az iPhone-ja hálózati forgalmát szűri vagy figyeli egy Wi-Fi-proxy. • A tanúsítvány telepítése után a készülék a felhasználói nevet fogja kérni, amelyet a fentebb leírt felsorolás 2. pontja szerint, azaz user@domain formátumban adja meg és kattintson a 'Következő' feliratra!

•

![](_page_16_Figure_1.jpeg)

• A felhasználói név megadása után a jelszót kéri a készülék, melyről korábban fentebb szó volt.

![](_page_17_Figure_0.jpeg)

• Ha a jelszó is megvan, akkor a profil telepítése befejeződik. Kattintson a 'Kész' feliratra!

![](_page_18_Picture_1.jpeg)

• A profil telepítése után már csak be kell kapcsolni a készüléken a Wi-Fi-t és a csatlakozás automatikusan megtörténik. A sikeres csatlakozást egy pipa jelzi az eduroam hálózat előtt.

| •••• Telekom HU 14:20       | 🕇 78% 🔳 י                 |
|-----------------------------|---------------------------|
| Karak Beállítások Wi-Fi     |                           |
| Wi-Fi                       |                           |
| <ul> <li>eduroam</li> </ul> | <b>₽ 奈 (i</b> )           |
| HÁLÓZAT VÁLASZTÁSA          |                           |
| eduroam@sztaki.hu           | <b>₽</b> 중 (j)            |
| Eszterhome                  | <b>₽</b> <del>?</del> (i) |
| Eszternet                   | <b>₽</b> <del>?</del> (i) |
| gts-wifi                    | <b>₽ 奈 (i</b> )           |
| HP-Print-F8-Officej         | <b>₽</b> 중 (i)            |
| HUCSPORT                    | <b>₽</b> 중 (j)            |

#### 4. eduroam konfiguráció beállítása Windows Phone 8.1-t futtató készüléken

• Kapcsolja be a készüléken a Wi-Fi-t, majd várja meg, míg megjelenik az eduroam hálózat! Előfordulhat, hogy ehhez lejjebb kell görgetnie a hálózatok listáját.

![](_page_20_Picture_2.jpeg)

• Kattintson rá az eduroam hálózatra és állítsa be a hálózatot az alábbiak szerint:

- Csatlakozás módja: felhasználónév + jelszó
- Felhasználónév: a fentebbi felsorolás 2. pontja szerinti felhasználói név
- Jelszó: fentebbi felsorolás 2. pontja szerinti jelszó
- Kiszolgálói tanúsítvány érvényességének ellenőrzése: maradhat a 'mindig kérdezzen rá'
- EAP módszer: PEAP MS-CHAP V2

Ha megadta a kért adatokat, akkor kattintson a 'Kész' gombra!

| <b></b> 14:02                                          |
|--------------------------------------------------------|
| BEJELENTKEZÉS                                          |
|                                                        |
| Csatlakozás módja                                      |
| felhasználónév+jelszó                                  |
|                                                        |
| Felhasználónév                                         |
| user@aaaateszt.sulinet.hu                              |
| 23 27<br>29/010 28                                     |
| Jelszó                                                 |
| diakhalo123                                            |
| Jelszó megjelenítése                                   |
|                                                        |
| Kiszolgálói tanúsítvány érvényességének<br>ellenőrzése |
| mindig kérdezzen rá                                    |
|                                                        |
| EAP-módszer                                            |
| PEAP MS-CHAP v2                                        |
| kész mégse                                             |

• A következő lépésben a készülék rákérdez, hogy valóban elfogadja-e a 'NIIF RADIUS CA' által kiállított tanúsítványt. A folytatáshoz fogadja el a tanúsítvány telepítését!

# Elfogadja a tanúsítványt, és csatlakozik a hálózathoz?

Ez a tanúsítvány szavatolja, hogy a telefon biztosan a valódi eduroam hálózathoz csatlakozik, nem pedig egy ugyanilyen nevű másikhoz.

Ha nem ismeri a lenti neveket, koppintson a Mégse gombra.

Kérelmező: HU, Hungary, Budapest, NIIF, Trusted Managers, radius.eduroam.sulinet.hu

Kiállító: NIIF Radius CA

.all

| elfogadás | mégse |
|-----------|-------|
|           | rá    |
|           |       |
|           |       |

• A tanúsítvány telepítésének elfogadása után a készülék csatlakozik az eduroam hálózathoz.

14:08 BEÁLLÍTÁSOK Wi-Fi Wi-Fi elérés Bekapcsolva Csatlakoztatva az alábbi hálózathoz eduroam biztonságos Elérhető Wi-Fi hálózatok **ff**, gts-wifi biztonságos **R** NIIF-guest biztonságos RI-DENT biztonságos